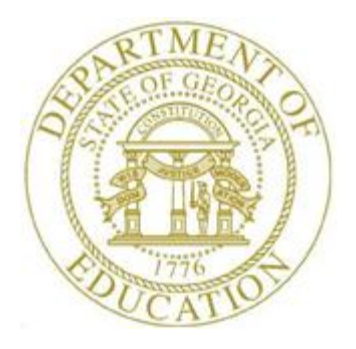

## PCGENESIS PAYROLL SYSTEM OPERATIONS GUIDE

| 8/8/2019 | Section B: Payroll Update Processing |
|----------|--------------------------------------|
|          |                                      |

[Topic 1: Set/Clear Employee Search Criteria, V2.5]

# **Revision History**

| Date       | Version | Description                                                                     | Author      |
|------------|---------|---------------------------------------------------------------------------------|-------------|
| 8/8/2019   | 2.5     | 19.02.00 – Update Set Employee Selection Filter screen.                         | D. Ochala   |
| 06/07/2016 | 2.4     | 16.01.00 – Update DOE logo and Footers.                                         | S. Scrivens |
| 01/07/2014 | 2.3     | 13.04.00 – Update DOE logo and screenshots.                                     | D. Ochala   |
| 10/01/2010 | 2.2     | 10.03.00 – Added contract months filter information and instructions.           | D. Ochala   |
| 06/17/2009 | 2.1     | 09.02.00 – Added pension code filter information and instructions.              | C. W. Jones |
| 06/12/2008 | 2.0     | 08.02.00 – Updated procedures, and included modified Select Employee screenshot | C. W. Jones |
|            |         | example.                                                                        |             |

# Table of Contents

| Overview     | 1                                  |
|--------------|------------------------------------|
| Procedure A: | Setting Employee Search Criteria   |
| Procedure B: | Clearing Employee Search Criteria7 |
| Procedure C: | Employee Lookup Sort Criteria11    |

### **Overview**

The employee *Search Criteria* filter and the online display of selected employees within the *Payroll/Personnel Data* and the *Employee Master Summary Listing* modules allow user-defined settings to determine how PCGenesis displays the results. When PCGenesis users set the filter for individual employee information, PCGenesis creates a list of employees who match the selection criteria. This facilitates locating specific employees for display or editing purposes. In the case of the *Employee Master Summary Listing*, defining the search criteria determines which employees are selected for report processing.

It is very important to note that PCGenesis retains, in memory, the employee filter selections for the life of the user's session. For example, the employee filter selections defined for selecting employees on the *Display/Update Withholding Data* screen will be retained, and when the user enters the *Employee Master Summary Listing* module, these settings will also be the default employee filter settings for the report listing.

**Setting/Clearing Employee Search Criteria:** The search filters may be set to display the results by *Status, Pension Code, Contract Months, Certified or Classified employees, 13-Month employees, Class Code, Work Location, Job Code,* and/or *CS1 Job* codes. While entering more than one code in <u>different</u> fields will limit the search results displayed, entering more than one code in the <u>same</u> field will broaden the search results. For example, a search for *Active* employees (Status – A), generates results for all active employees. With an additional entry such as a *Job Code 101 (Grade One Teacher),* only the results for active, first grade teachers display. Adding a second *Job Code 102 (Grade Two Teacher)* will broaden the results to include all active first and second grade teachers. Although the use of this feature is not mandatory, unless activated, PCGenesis displays the results for <u>all</u> employees on the *Display/Update Personnel – Set Employee Selection Filter* screen.

The  $\mathbf{F10} (\mathbf{F10} - \mathbf{Set} \text{ Employee filter/Set filter condition})$  allows the user to set the employee selection criteria, and the  $\mathbf{F10} (\mathbf{F18} - \mathbf{Clear} \text{ filter condition})$  allows the user to clear all selection criteria so that all employees are again available for selection.

**Payroll/Personnel Data Module - Setting the Online Display Sort Order:** When activating the *Search Criteria* filter, users may also define how employee search results display online by setting a sort order such as Name  $\sqrt{\frac{541}{F12}}$  (by Employee Name), Empno  $\sqrt{\frac{541}{F12}}$  (by Employee Number), or SSN / (by Social Security Number).

The availability of these icons on the *Display/Update – Select Employee* screen depends upon the *Current Order* field which displays in the upper-right portion of the screen. This feature controls the display of employee information when using the  $r_1 \triangleright_{\mathcal{R}} (F1 - Next employee)$ , and  $r_2 \triangleleft_{\mathcal{R}} (F2 - Previous employee)$  options on the employee information screens.

Georgia Department of Education August 8, 2019 • 11:25 AM • Page 1 of 14 All Rights Reserved. **Employee Lookup Module:** Entering a complete or a partial name within the *Select Employee* screen's *Input* field displays employee information most closely matching the search criteria entered. Employee number (Empno) and Social Security Number (SSN) entries on the other hand, display information specific to the employee. The PgUp/PgDn (Page Up/Page Up/Page Down) feature allows scrolling between records. The Figure (F16 – Exit) selection allows the entry of new search criteria, and Figure (F18 – Clear filter condition) clears existing filter conditions. F1 - F9 (F1 – F9) on the screen allow the selection of a specific employee's information.

## **Procedure A: Setting Employee Search Criteria**

| tep   | Action                                                                                                    |  |
|-------|----------------------------------------------------------------------------------------------------|--|
| 1     | From the <i>Business Application Master Menu</i> , select <b>2</b> ( <b>F2</b> – Payroll System).                                                                                                    |  |
|       | PCG Dist=8991 Rel=19.02.00 08/08/2019 PCG 001 SV CADEVSYS CASECOND WHITE — — X   Payroll System Payroll System PAYH00000   FKey Master Menu   1 Payroll Setup Menu   2 Payroll Update Menu   3 Payroll Check & Direct Deposit Menu   4 Annual Reports Menu   5 Monthly/Quarterly/Fiscal/Biennial Reports Menu   8 Employee Reports/Labels Menu   9 Update/Display Description/Deduction/Annuity Menu   10 Earnings History Menu   12 Update/Display Payroll Monitor   13 Special Functions Menu   20 File Reorganization |  |
| Maste | er User <sub>List</sub> 15.03.00                                                                                                    |  |

Although the screenshot examples display Payroll Data screenshot examples, the feature is also available within the Personnel System's employee update module.

| Step | Action                                                                                                    |
|------|----------------------------------------------------------------------------------------------------|
| 2    | Payroll Update Module: Select 2 (F2 – Payroll Update Menu).                                                                            |
|      | <b>Employee Reports Module:</b> Select <b>8</b> ( <b>F8</b> – Employee Reports/Labels Menu).                                           |
| 3    | From the Payroll System – Payroll Update Menu, or the Payroll System – Employee<br>Reports/Labels Menu, select the appropriate option. |

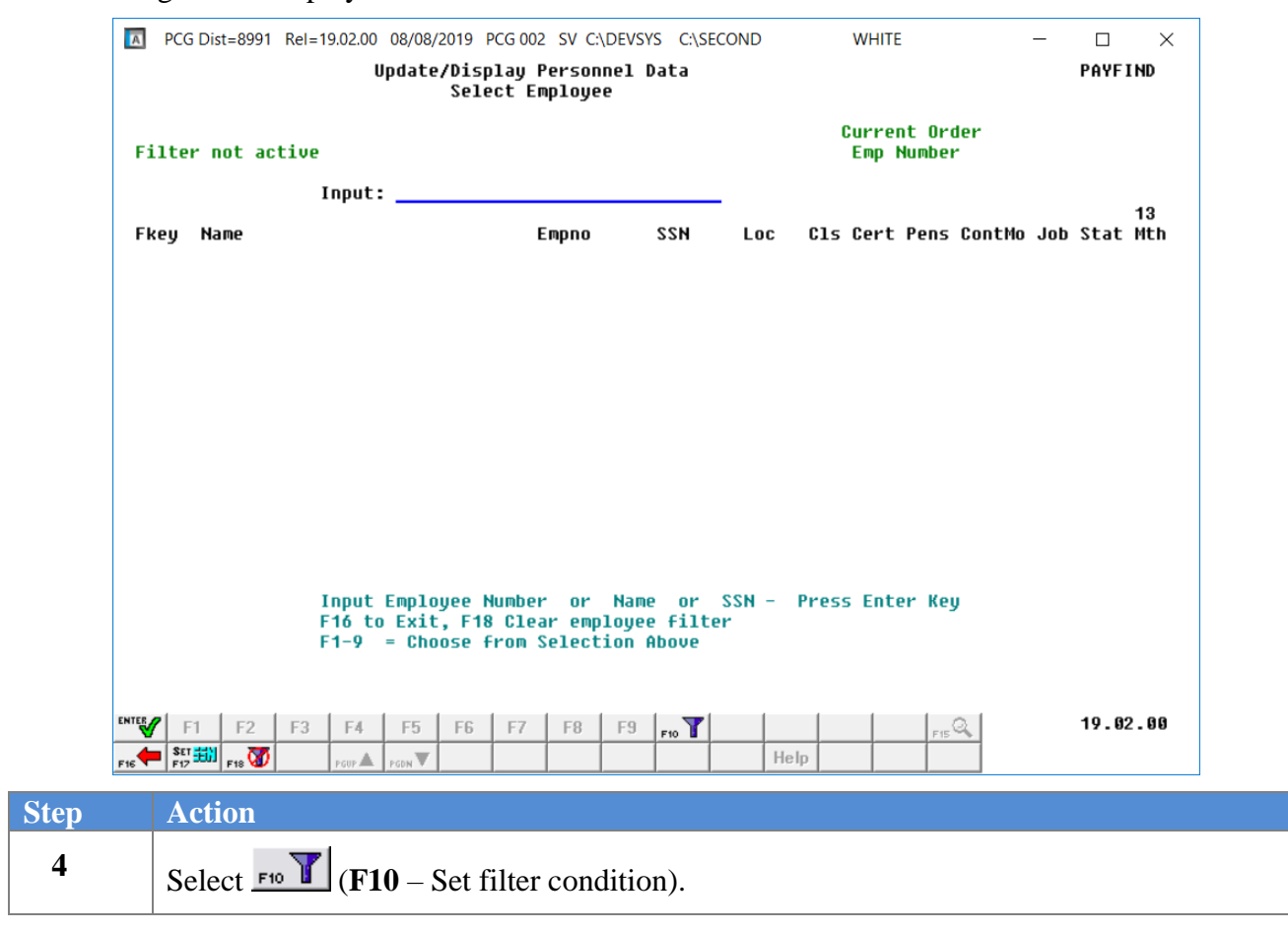

|       | PCG Dist=899         | 1 Rel=19.02         | .00 08/08/          | 2019 PCG            | 002 SV C:\DEVSY                | 5 C:\SECOND                    | WHITE                                | _                          |        | ×      |
|-------|----------------------|---------------------|---------------------|---------------------|--------------------------------|--------------------------------|--------------------------------------|----------------------------|--------|--------|
|       |                      |                     | Update<br>Set Em    | /Displa             | y Personnel D<br>Selection Fil | ata<br>ter                     |                                      |                            | PAYE   | I ND   |
| Fil   | ter not a<br>Status: | ctive               | Pensio              | n:_ (               | Contract mo:                   | Certified                      | Current (<br>Emp Numb<br>(C or N): _ | )rder<br>)er<br>13 month ( | Y or N | ):_    |
| C1    | ass Code:            |                     | _                   |                     |                                |                                |                                      |                            |        |        |
| Work  | Location:            |                     |                     |                     |                                |                                |                                      |                            |        |        |
|       | Job Code:            |                     |                     |                     |                                |                                |                                      |                            |        |        |
|       | CS1 Job:             |                     |                     |                     |                                |                                |                                      |                            |        |        |
|       |                      |                     |                     |                     |                                |                                |                                      |                            |        |        |
|       |                      |                     |                     |                     |                                |                                |                                      |                            |        |        |
|       |                      |                     |                     |                     |                                |                                |                                      |                            |        |        |
|       | NOTE - Tho           | entries             | you pla             | ce on ti<br>bic mau | his screen ar<br>be used to s  | e not checked<br>earch for emp | against the                          |                            |        |        |
|       | des                  | cription            | +11e. I             | niis may            |                                | -                              | _                                    |                            |        |        |
|       | des<br>may           | cription<br>have in | tile. I<br>valid en | tries.              |                                |                                | ,                                    |                            |        |        |
|       | des<br>may           | cription<br>have in | +ile.  <br>valid en | tries.              |                                |                                | ,                                    |                            |        |        |
|       | des<br>may           | cription<br>have in | +ile. I<br>valid en | tries.              |                                |                                |                                      |                            |        |        |
|       | des<br>may           | cription<br>have in | +ıle. ∣<br>valid en | tries.              |                                |                                |                                      |                            |        |        |
|       | des<br>may           | cription<br>have in | +ıle. ∣<br>valid en | tries.              |                                |                                |                                      |                            |        |        |
|       | des<br>may           | cription<br>have in | +ile.  <br>valid en | tries.              |                                |                                |                                      |                            |        |        |
| ENTER | F1 F2                | F3 F                | +ile. I<br>valid en | F6 F                | 7 F8 F9                        | F10 T                          |                                      | FIE Q                      | 19.0   | 2 . 88 |

In addition to allowing a search for invalid entries, use this feature to limit the type of records displayed.

| Step | Action                                                                                                    |
|------|----------------------------------------------------------------------------------------------------|
| 5    | To select employees based upon their status, enter A (Active), I (Inactive) and/or T (Terminated) in the Status fields.                                                                                                   |
| 6    | To select employees based upon their pension type, enter or select the drop-down selection icon icon in the <b>Pension Code</b> field to choose the appropriate code.                                                     |
| 7    | To select employees based upon <b>Contract Mo</b> (Contract Months), enter the total number of contract months the employee <i>works</i> in order to choose the appropriate employees.                                    |
| 8    | To select employees based upon their certified or classified employment status, enter $C$ (Certified) or $N$ (Non Certified/Classified) in the <b>Certified</b> ( $C$ or $N$ ) field to choose the appropriate employees. |
| 9    | Enter <b>Y</b> (Yes) or <b>N</b> (No) in the <b>13 month</b> ( <b>Y or N</b> ) field to identify the inclusion or the exclusion of 13-month employees.                                                                    |

| Step | Action                                                                                                    |
|------|----------------------------------------------------------------------------------------------------|
| 10   | For Class, Work Location or Job Code(s): Enter or select the drop-down selection icon<br>✓ in the field to choose the appropriate code and select <b>Done</b> (Done).                                |
| 11   | Manually enter up to fifteen CS-1 job codes in the CS1 Job fields.                                                                                                    |
| 12   | Online Display Sort Order:To change the sort order of employee information:Select $\underbrace{F17}_{F17}$ (F17 - Set order to SSN),Set to Alpha by Name), or $F17$ + Set order to Employee Number). |
| 13   | Select (Enter).                                                                                                    |

| PCG         | Dist=8991 R                   | el=19.02.00                         | 08/08/2019 P                           | CG 002 SV C:             | DEVSYS C:            | SECOND                    | WHITE                                | -                        | - 🗆       | ×  |
|-------------|-------------------------------|-------------------------------------|----------------------------------------|--------------------------|----------------------|---------------------------|--------------------------------------|--------------------------|-----------|----|
|             |                               | U                                   | pdate/Disp<br>et Employe               | lay Person<br>e Selectio | nel Data<br>n Filter |                           |                                      |                          | PAYFIND   | )  |
| Filter<br>S | set: Cla<br>tatus: <u>A</u>   | ass,TRS,S<br>P                      | tatus<br>ension: <u>2</u>              | Contract                 | mo:                  | Certified                 | Current (<br>Emp Numb<br>(C or N): _ | )rder<br>Der<br>13 month | (Y or N): | _  |
| Class       | Code: _                       | <u> </u>                            |                                        |                          |                      |                           |                                      |                          |           |    |
| Work Loc    | ation: _                      |                                     |                                        |                          |                      |                           |                                      |                          |           |    |
| Job         | Code:                         |                                     |                                        |                          |                      |                           |                                      |                          |           |    |
| CS          | 1 Job: _                      |                                     |                                        |                          |                      |                           |                                      |                          |           |    |
| NOT         | E: The er<br>descri<br>may ha | ntries yo<br>iption fi<br>ave inval | u place on<br>le. This m<br>id entries | this scre<br>ay be used  | en are n<br>∣to sear | ot checked<br>ch for empl | against the<br>oyees who             |                          |           |    |
|             | ter condi                     | itions se                           | t<br>F5 F6                             | F7 F8                    | E9                   | 7                         |                                      | 0                        | 19.02.0   | 30 |
| F16 SET     | F18 🐼                         | PGUP A                              | PGDN                                   | 17 10                    | F10                  | Help                      | )                                    | F15 ~~                   |           | -  |

In the screenshot example, the search criteria entries for the Personnel Data module are shown. PCGenesis will retain, in memory, the employee filter selections for the life of the user's session until the user clears the selection criteria or defines a new set of selection criteria.

| Step | Action                                                                                                    |
|------|----------------------------------------------------------------------------------------------------|
| 14   | Verify " <i>Filter conditions set</i> " displays and select <b>FIG</b> ( <b>F16</b> - Exit) to return to the <i>Payroll System Master Menu</i> , or to continue processing as normal. |

# **Procedure B: Clearing Employee Search Criteria**

| 0 | Act                        | ion                                                                   |                                                                          |                                                                                                    |                                                                                                    |                                                                  |                                            |                    |      |       |                |         |                 |  |
|---|----------------------------|-----------------------------------------------------------------------|--------------------------------------------------------------------------|----------------------------------------------------------------------------------------------------|----------------------------------------------------------------------------------------------------|------------------------------------------------------------------|--------------------------------------------|--------------------|------|-------|----------------|---------|-----------------|--|
|   | Fro                        | m the                                                                 | e Bus                                                                    | siness Ap                                                                                                    | plicati                                                                                                    | on Ma                                                            | ster M                                     | <i>enu</i> , se    | lect | 2 (]  | F <b>2</b> – I | Payroll | System).        |  |
| C | PCG D                      | st=8991                                                               | Rel=1                                                                    | 9.02.00 08/08/2                                                                                                    | 2019 PCG 0                                                                                                    | 02 SV C:\<br>Pay                                                 | DEVSYS (                                   | C:\SECOND          |      | WHITE |                | _       | □ ×<br>Paym0000 |  |
|   |                            | FKey<br>1<br>2<br>3<br>4<br>5<br>8<br>9<br>10<br>11<br>12<br>13<br>20 | P<br>  P<br>  P<br>  R<br>  R<br>  R<br>  C<br>  C<br>  C<br>  S<br>  Fi | ayroll Setup I<br>ayroll Update<br>ayroll Check<br>nnual Reports<br>lonthly/Quarte<br>pdate/Display<br>arnings Histo<br>heck Reconci<br>pdate/Display<br>pecial Functio<br>ile Reorganiz | Menu<br>Menu<br>& Direct D<br>s Menu<br>erly/Fiscal<br>orts/Labe<br>y Descript<br>ry Menu<br>liation Me<br>y Payroll I<br>ons Menu<br>ation | Ma<br>Peposit M<br>VBiennia<br>Is Menu<br>ion/Dedu<br>Is Monitor | ster Mei<br>enu<br>I Reports<br>Iction/Anr | Menu<br>nuity Menu | I    |       |                |         |                 |  |
| м | aster User <sub>list</sub> |                                                                       |                                                                          |                                                                                                    |                                                                                                    |                                                                  |                                            |                    |      |       |                |         | 15.03.00        |  |
|   |                            | -                                                                     |                                                                          |                                                                                                    |                                                                                                    |                                                                  |                                            | 1 1                |      |       |                |         |                 |  |

| Step | Action                                                                                                    |
|------|----------------------------------------------------------------------------------------------------|
| 2    | Payroll Update Module: Select 2 (F2 – Payroll Update Menu).                                                                         |
|      | Employee Reports Module: Select <b>8</b> (F8 – Employee Reports/Labels Menu).                                                       |
| 3    | From the Payroll System – Payroll Update Menu, or the Payroll System – Employee Reports/Labels Menu, select the appropriate option. |

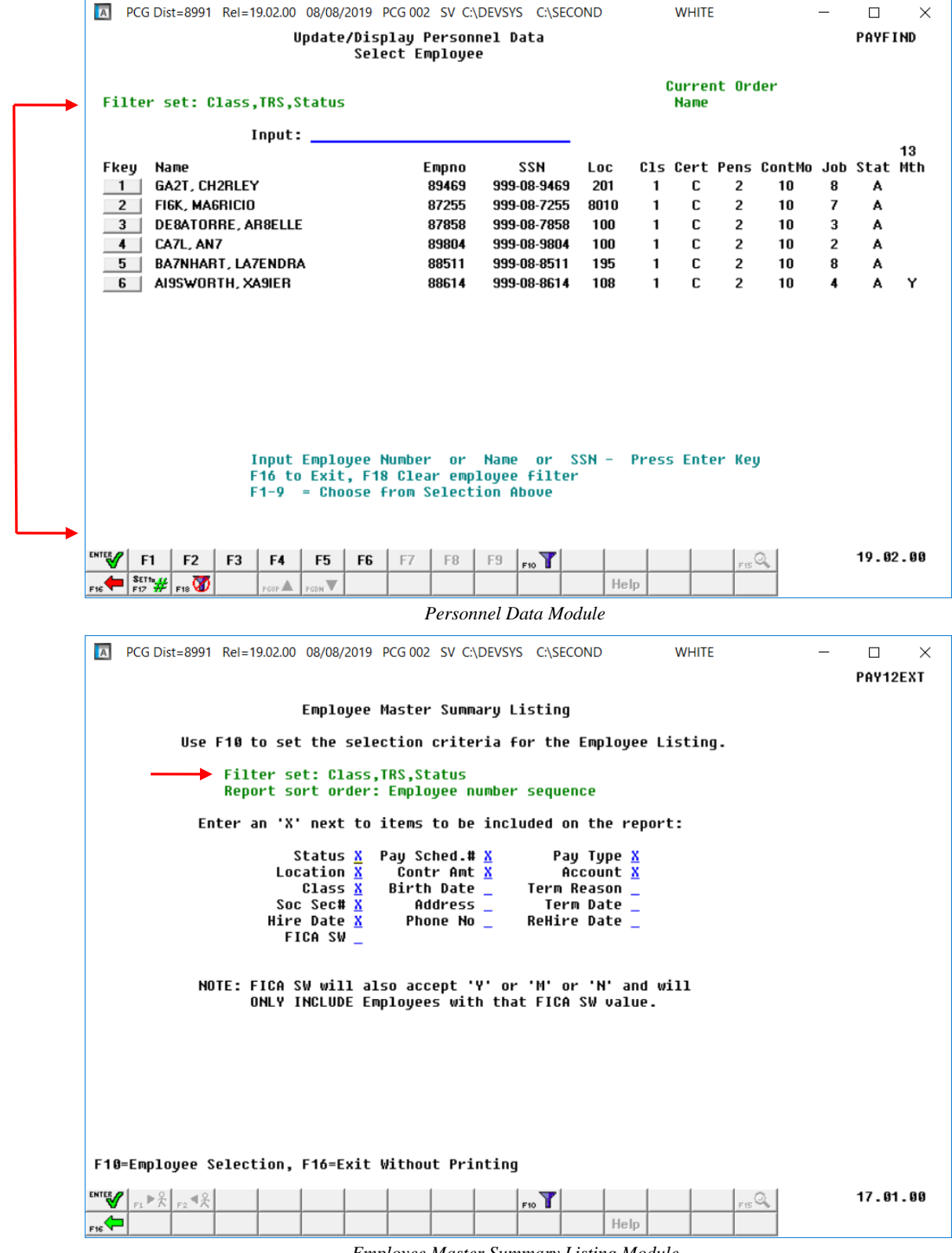

Employee Master Summary Listing Module

Georgia Department of Education August 8, 2019 • 11:25 AM • Page 8 of 14 All Rights Reserved.

| Step | Action                                                                                                    |
|------|----------------------------------------------------------------------------------------------------|
| 4    | <b>Payroll/Personnel Data Module:</b> Select $\mathbf{F18} \longrightarrow (\mathbf{F18} - \text{Clear filter condition}).$ |
|      | <b>Employee Reports Module:</b> Select $[F10]$ (F10 – Set filter condition), and $[F18]$ (F18 – Clear filter condition).    |

| 🔝 PCG [     | Dist=8991         | Rel=19.02.00                                         | 08/08/2019 F                            | PCG 002 SV C:                    | DEVSYS C:             | SECOND                   | WHITE                    | _          |          |
|-------------|-------------------|------------------------------------------------------|-----------------------------------------|----------------------------------|-----------------------|--------------------------|--------------------------|------------|----------|
|             |                   | Print<br>S                                           | : Employee<br>Set Employe               | Master Sum<br>e Selectio         | mary List<br>n Filter | ing                      |                          |            | PAYFIND  |
| Filter<br>S | not act<br>tatus: | tive<br>P                                            | ension: _                               | Contract                         | mo:                   | Certified                | (C or N): _ 1            | 3 month (Y | or N):_  |
| Class       | Code:             |                                                      |                                         |                                  |                       |                          |                          |            |          |
| Work Loc    | ation:            |                                                      |                                         |                                  |                       |                          |                          |            |          |
| Job         | Code:             |                                                      |                                         |                                  |                       |                          |                          |            |          |
| CS          | 1 Job:            |                                                      |                                         |                                  |                       |                          |                          |            |          |
| Fil         | E: The descimay f | entries yo<br>ription fi<br>have inval<br>ditions cl | ou place on<br>le. This m<br>id entries | i this scre<br>may be used<br>:- | en are no<br>to searc | ot checked<br>h for emp] | against the<br>oyees who |            |          |
| ENTER F1    | F2                | F3 F4                                                | F5 F6                                   | F7 F8                            | F9 F10                |                          | FIS                      | 2          | 19.02.00 |
| F16 SETTO   | 🖗 F18 🐼           | PGUP                                                 | PGDN                                    |                                  |                       | Help                     |                          |            |          |

Employee Master Summary Listing Module

| F                                 | PCG Dis                             | t=8991                                                         | Rel=1                                                    | 9.02.00<br>U                             | 08/08/<br>pdate                   | 2019  <br>PDisp<br>Sele         | PCG 002<br>lay F<br>ct En | SV C:<br>Person<br>Ploye                                   | ,DEVSYS<br>nel Da<br>e                               | 6 C:\SEC<br>ata                                                       | OND                                            |                         | WHITE                              | E                                            |                                            | _                                 | D<br>Payf                     | ×<br>I ND      |
|-----------------------------------|-------------------------------------|----------------------------------------------------------------|----------------------------------------------------------|------------------------------------------|-----------------------------------|---------------------------------|---------------------------|------------------------------------------------------------|------------------------------------------------------|-----------------------------------------------------------------------|------------------------------------------------|-------------------------|------------------------------------|----------------------------------------------|--------------------------------------------|-----------------------------------|-------------------------------|----------------|
| Fil                               | ter n                               | ot ac                                                          | tive                                                     |                                          |                                   |                                 |                           |                                                            |                                                      |                                                                       |                                                |                         | Curre<br>Name                      | nt Or                                        | ler                                        |                                   |                               |                |
| Fke<br>1<br>2<br>3<br>4<br>5<br>6 | y Na<br>GA<br>FIE<br>DE<br>CA<br>BA | me<br>12T, CH<br>5K, MA(<br>18ATOF<br>7L, AN<br>7NHAF<br>9SWOR | I<br>2RLEY<br>SRICIO<br>RE, AI<br>7<br>ST, LA7<br>TH, X4 | (nput:<br>7<br>R8ELLE<br>7ENDR/<br>A9IER |                                   |                                 | E                         | mpno<br>89469<br>87255<br>87858<br>89804<br>88511<br>88614 | 999-<br>999-<br>999-<br>999-<br>999-<br>999-<br>999- | SSN<br>08-9469<br>08-7255<br>08-7858<br>08-9804<br>08-8511<br>08-8614 | Loc<br>201<br>8010<br>100<br>100<br>195<br>108 | C1s<br>1<br>1<br>1<br>1 | Cert<br>C<br>C<br>C<br>C<br>C<br>C | Pens<br>2<br>2<br>2<br>2<br>2<br>2<br>2<br>2 | ContMo<br>10<br>10<br>10<br>10<br>10<br>10 | Job<br>8<br>7<br>3<br>2<br>8<br>4 | Stat<br>A<br>A<br>A<br>A<br>A | 13<br>Mth<br>Y |
| Filt                              | er co<br>F1                         | nditi<br>F2                                                    | I<br>F<br>F<br>ONS C<br>F3                               | input<br>16 to<br>1-9<br>cleare<br>F4    | Emplo<br>Exit<br>= Cho<br>d<br>F5 | yee h<br>;, F18<br>oose f<br>F6 | lumber<br>Clea<br>rom S   | or<br>or emp<br>celect<br>F8                               | Name<br>loyee<br>ion A                               | or S<br>filte<br>bove                                                 | SSN -<br>r                                     | Pres                    | s Ent                              | er Ke                                        | ,<br>Q.                                    |                                   | 19.0                          | 2 - 88         |
| F16                               | SET ta ∰<br>F12 ₩                   | F18 7                                                          |                                                          | PGUP 🛦                                   | PGDN V                            |                                 |                           |                                                            |                                                      |                                                                       | He                                             | elp                     |                                    |                                              |                                            |                                   |                               |                |

| Step | Action                                                                                                    |
|------|----------------------------------------------------------------------------------------------------|
| 5    | Continue to select $\mathbf{F16}$ / $\mathbf{F16}$ - Exit) to the <i>Payroll System Master Menu</i> , or when |
|      | displayed, select Master (Master) to return to the Business Applications Master Menu.                         |

### **Procedure C: Employee Lookup Sort Criteria**

| PCG [                    | Dist=8991                      | Rel=19.02.00                                                  | 08/08/2019 P                                                                                   | CG 002 SV C                                                    | :\DEVSYS C:  | SECOND   | WHI | TE | — |       | $\times$ |
|--------------------------|--------------------------------|---------------------------------------------------------------|------------------------------------------------------------------------------------------------|----------------------------------------------------------------|--------------|----------|-----|----|---|-------|----------|
|                          |                                |                                                               |                                                                                                | Pay                                                            | roll Syst    | em       |     |    |   | PAYMO | 000      |
|                          | FKey                           |                                                               |                                                                                                | Ma                                                             | aster Men    | ı        |     |    |   |       |          |
|                          | 1<br>2<br>3                    | Payroll<br>Payroll<br>Payroll                                 | Setup Menu<br>Update Menu<br>Check & Dire                                                      | ct Deposit N                                                   | lenu         |          |     |    |   |       |          |
|                          | 4                              | Annual<br>Monthly                                             | Reports Menu<br>/Quarterly/Fi                                                                  | ı<br>scal/Biennia                                              | al Reports I | denu     |     |    |   |       |          |
|                          | 8<br>9<br>10<br>11<br>12<br>13 | Employ<br>Update/<br>Earning<br>Check F<br>Update/<br>Special | ee Reports/L<br>Display Desc<br>s History Me<br>Reconciliation<br>Display Payr<br>Functions Ma | abels Menu<br>cription/Ded<br>nu<br>Menu<br>oll Monitor<br>cnu | uction/Annu  | ity Menu |     |    |   |       |          |
|                          | 20                             | File Red                                                      | organization                                                                                   |                                                                |              |          |     |    |   |       |          |
|                          |                                |                                                               |                                                                                                |                                                                |              |          |     |    |   |       |          |
|                          |                                |                                                               |                                                                                                |                                                                |              |          |     |    |   |       |          |
|                          |                                |                                                               |                                                                                                |                                                                |              |          |     |    |   |       |          |
|                          |                                |                                                               |                                                                                                |                                                                |              |          |     |    |   |       |          |
| aster <sup>User</sup> li | ist                            |                                                               |                                                                                                |                                                                |              |          |     |    |   | 15.03 | . 00     |
| ; <b>~</b> −  u°ë        | 3   "" 🕄                       | MONITOR MONITOR                                               |                                                                                                |                                                                |              |          |     |    | 1 |       |          |

| Step | Action                               |
|------|--------------------------------------|
| 1    | Select 2 (F2 – Payroll Update Menu). |

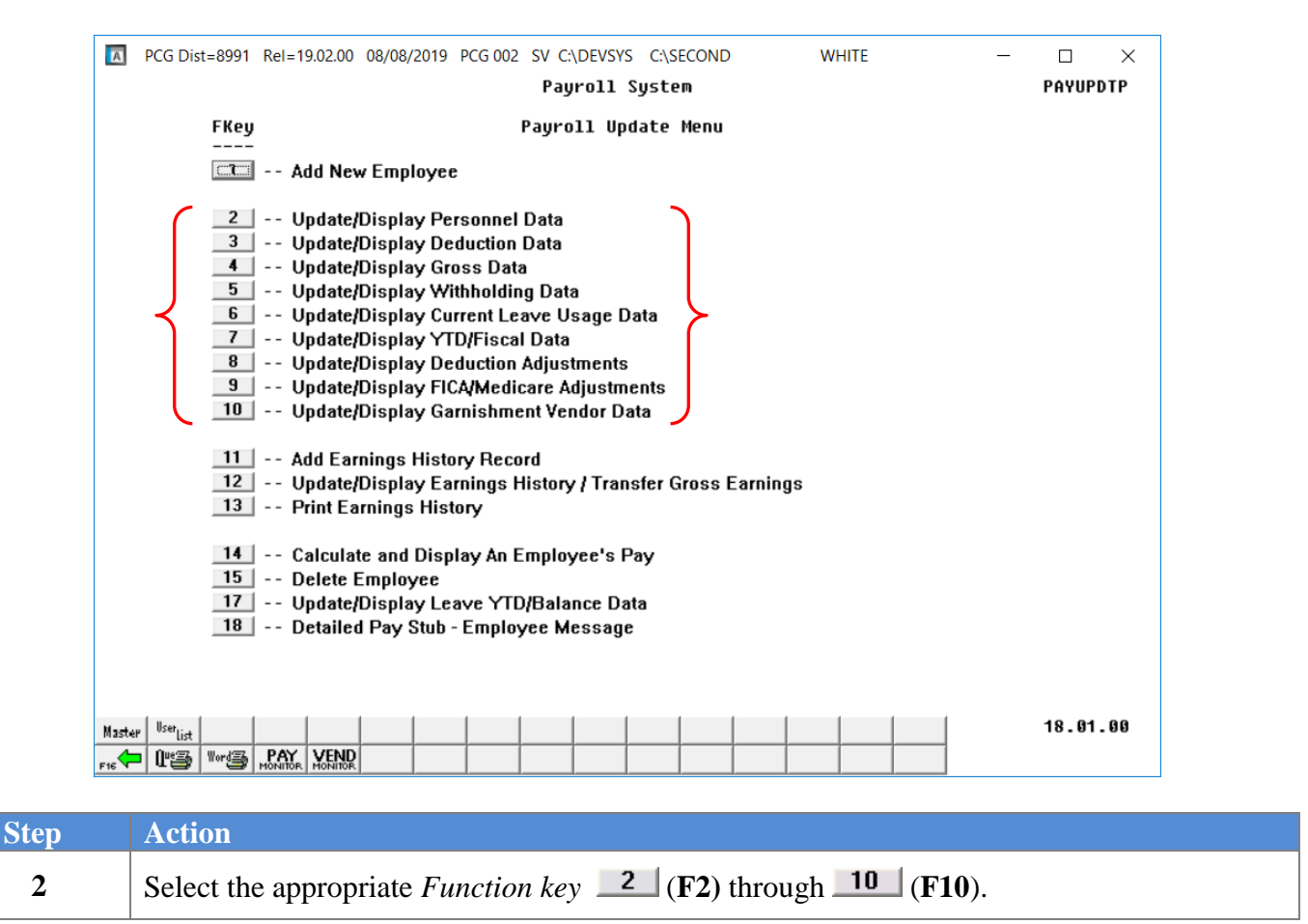

| A F | PCG Dist | t=8991 | Rel=1       | 9.02.00<br><b>U</b>  | 08/08/<br>pdate        | 2019 PCG(<br>/Display            | 03 SV C                  | :\DEVSY:<br>nnel D       | S C:\SI<br>ata     | ECOND       |      | WHIT         | Ē                |          | _   | D<br>Payf: | ×<br>I ND |
|-----|----------|--------|-------------|----------------------|------------------------|----------------------------------|--------------------------|--------------------------|--------------------|-------------|------|--------------|------------------|----------|-----|------------|-----------|
| Fil | ter n    | ot ac  | tive        |                      |                        | 361660                           | Lipioy.                  |                          |                    |             |      | Curre<br>Emp | nt Oro<br>Number | ler<br>' |     |            |           |
| Fke | y Na     | me     | I           | nput:                |                        |                                  | Empno                    |                          | SSN                | –<br>Loc    | Cl   | s Cert       | Pens             | ContMo   | Job | Stat       | 13<br>Mth |
|     |          |        |             |                      |                        |                                  |                          |                          |                    |             |      |              |                  |          |     |            |           |
|     |          |        |             |                      |                        |                                  |                          |                          |                    |             |      |              |                  |          |     |            |           |
|     |          |        |             |                      |                        |                                  |                          |                          |                    |             |      |              |                  |          |     |            |           |
|     |          |        |             |                      |                        |                                  |                          |                          |                    |             |      |              |                  |          |     |            |           |
|     |          |        | I<br>F<br>F | nput<br>16 to<br>1-9 | Emplo<br>Exit<br>= Cho | yee Numb<br>, F18 Cl<br>ose from | er or<br>ear em<br>Selec | Name<br>ployee<br>tion A | or<br>filt<br>bove | SSN -<br>er | Pre  | ss Ent       | er Key           | )        |     |            |           |
|     | F1       | F2     | F3          | F4                   | F5                     | F6 F7                            | F8                       | F9                       | F10                |             |      |              | F15              | 2        |     | 19.0       | 2.00      |
| F16 | SET      | F18 🐼  |             | PGUP A               | PGDN                   |                                  |                          |                          |                    |             | Help |              |                  |          |     |            |           |

| Step | Action                                                                                |
|------|---------------------------------------------------------------------------------------|
| 3    | Enter a complete or partial name in the <b>Input</b> field and select <b>Enter</b> ). |

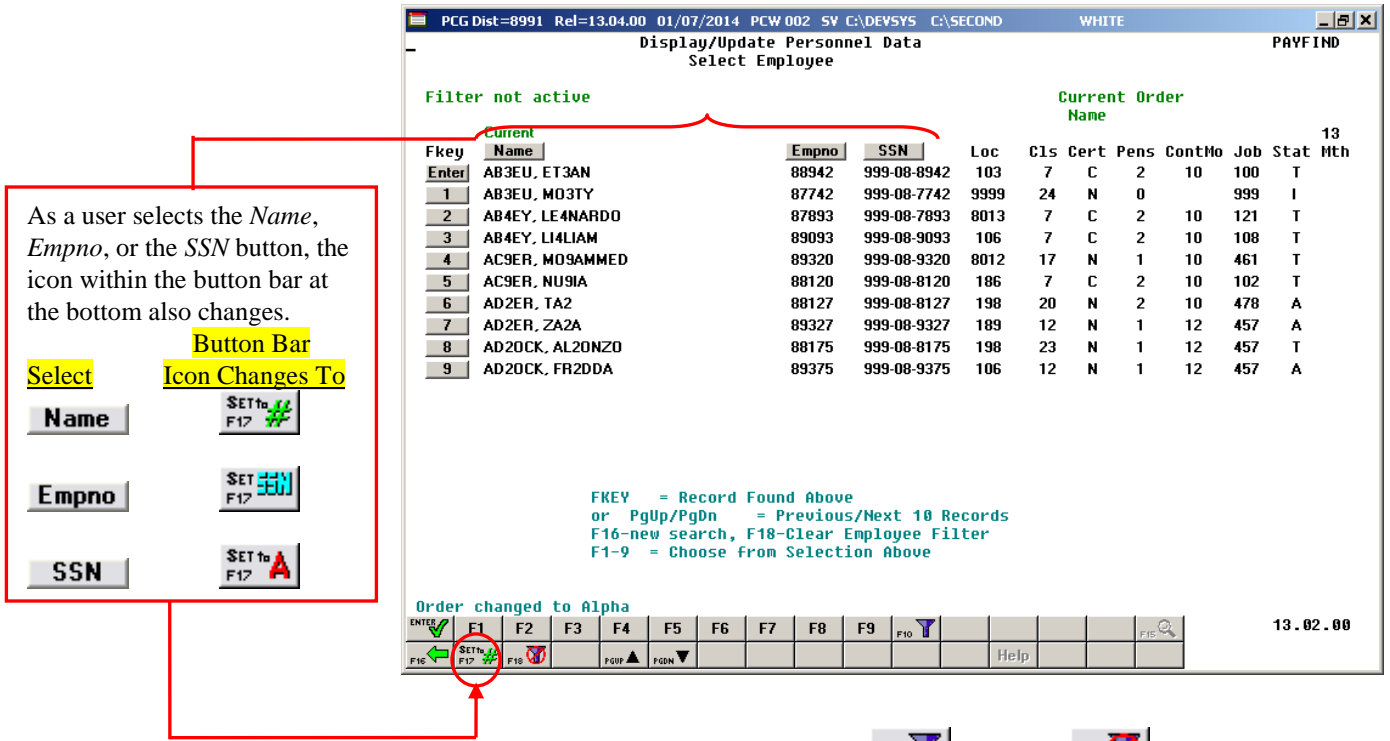

Refer to Procedure A: Setting Employee Search Criteria for the ris to riteria, and the ris to riteria icons' usage instructions.

| Step | Action                                                                                                    |
|------|----------------------------------------------------------------------------------------------------|
| 4    | To sort by Name: Select Name (Name).                                                                                                    |
|      | To sort by Employee Number: Select Empno (Empno).                                                                                                    |
|      | To sort by Social Security Number: Select SSN (SSN).                                                                                                    |
| 5    | <b>To select an employee's information:</b> Select <b>Enter</b> ( <b>Enter</b> ) or select the appropriate <i>Function key</i> .                                                              |
| 6    | To scroll between pages: Select the PgUp/PgDn keys on the computer's keyboard or select either $(Page Up)$ or $(Page Down)$ .                                                                 |
| 7    | Continue to select $F_{16}$ / $F_{16}$ (F16 - Exit) to the <i>Payroll System Master Menu</i> , or when displayed, select (Master) to return to the <i>Business Applications Master Menu</i> . |